# Sx500系列堆疊式交換機上每埠配置的頻寬

# 目標

Bandwidth頁面允許網路管理員定義輸入速率限制和輸出整形速率。這些值確定系統可以傳送 和接收多少流量。輸入速率限制是每秒可從輸入介面接收的位數。超出此限制的額外頻寬將被 丟棄。輸入流量是指源自網路外部並流入網路的流量。輸出流量是源自網路內部並流出網路的 網路流量。

本文說明如何在Sx500系列堆疊式交換器上設定每個介面的頻寬限制。

## 適用裝置

·Sx500系列堆疊式交換器

### 軟體版本

·v1.2.7.76

# 介面上的頻寬組態

步驟1.登入到Web配置實用程式,然後選擇Quality of Service > General > Bandwidth。 Bandwidth頁面隨即開啟:

| Bandwidth Table |                     |           |              |                        |   |           |                 |             |  |
|-----------------|---------------------|-----------|--------------|------------------------|---|-----------|-----------------|-------------|--|
| Filte           | er: Interface       | Type equa | Is to Port o | of Unit 1/2 💌 😡 Go     |   |           |                 |             |  |
|                 | Entry No. Interface |           | Ingress Ra   | ate Limit              | 1 | Egress Sh |                 |             |  |
|                 |                     |           | Status       | Rate Limit (KBits/sec) | % | Status    | CIR (KBits/sec) | CBS (Bytes) |  |
| $\odot$         | 1                   | FE1       | Disabled     |                        |   | Disabled  |                 |             |  |
| $\bigcirc$      | 2                   | FE2       | Disabled     |                        |   | Disabled  |                 |             |  |
| $\bigcirc$      | 3                   | FE3       | Disabled     |                        |   | Disabled  |                 |             |  |
| 0               | 4                   | FE4       | Disabled     |                        |   | Disabled  |                 |             |  |
| $\odot$         | 5                   | FE5       | Disabled     |                        |   | Disabled  |                 |             |  |
| $\bigcirc$      | 6                   | FE6       | Disabled     |                        |   | Disabled  |                 |             |  |
| $\bigcirc$      | 7                   | FE7       | Disabled     |                        |   | Disabled  |                 |             |  |
| $\bigcirc$      | 8                   | FE8       | Disabled     |                        |   | Disabled  |                 |             |  |
| $\odot$         | 9                   | FE9       | Disabled     |                        |   | Disabled  |                 |             |  |
| $\odot$         | 10                  | FE10      | Disabled     |                        |   | Disabled  |                 |             |  |

步驟2.從Filter欄位的Interface Type下拉選單中選擇介面型別,然後按一下Go。

| Bar        | Jandwidth                   |           |              |                        |   |           |                 |             |  |
|------------|-----------------------------|-----------|--------------|------------------------|---|-----------|-----------------|-------------|--|
| Bar        | Bandwidth Table             |           |              |                        |   |           |                 |             |  |
| Filte      | e <mark>r: Interface</mark> | Type equa | Is to Port o | of Unit 1/2 🗨 😡 🖓      |   |           |                 |             |  |
|            | Entry No.                   | Interface | Ingress Ra   | ate Limit              |   | Egress Sh | aping Rates     |             |  |
|            |                             |           | Status       | Rate Limit (KBits/sec) | % | Status    | CIR (KBits/sec) | CBS (Bytes) |  |
| ۲          |                             | FE1       | Disabled     |                        |   | Disabled  |                 |             |  |
| $\bigcirc$ | 2                           | FE2       | Disabled     |                        |   | Disabled  |                 |             |  |
| $\bigcirc$ | 3                           | FE3       | Disabled     |                        |   | Disabled  |                 |             |  |
| $\bigcirc$ | 4                           | FE4       | Disabled     |                        |   | Disabled  |                 |             |  |
| $\bigcirc$ | 5                           | FE5       | Disabled     |                        |   | Disabled  |                 |             |  |
| $\bigcirc$ | 6                           | FE6       | Disabled     |                        |   | Disabled  |                 |             |  |
| $\bigcirc$ | 7                           | FE7       | Disabled     |                        |   | Disabled  |                 |             |  |
| $\bigcirc$ | 8                           | FE8       | Disabled     |                        |   | Disabled  |                 |             |  |
| $\bigcirc$ | 9                           | FE9       | Disabled     |                        |   | Disabled  |                 |             |  |
| $\bigcirc$ | 10                          | FE10      | Disabled     |                        |   | Disabled  |                 |             |  |
|            | Copy Set                    | tings     | Edit.        |                        |   |           |                 |             |  |

#### 步驟3.按一下所需介面旁的單選按鈕,然後按一下Edit。將開啟「編輯」視窗

| Bar     | Bandwidth                                            |       |                               |   |                      |                 |             |  |  |  |
|---------|------------------------------------------------------|-------|-------------------------------|---|----------------------|-----------------|-------------|--|--|--|
| Bar     | Bandwidth Table                                      |       |                               |   |                      |                 |             |  |  |  |
| Filte   | Filter: Interface Type equals to Port of Unit 1/2 Go |       |                               |   |                      |                 |             |  |  |  |
|         | Entry No. Interface Ingress Rate Limit               |       |                               |   | Egress Shaping Rates |                 |             |  |  |  |
|         |                                                      |       | Status Rate Limit (KBits/sec) | % | Status               | CIR (KBits/sec) | CBS (Bytes) |  |  |  |
| ۲       |                                                      | FE1   | Disabled                      |   | Disabled             |                 |             |  |  |  |
| $\odot$ | 2                                                    | FE2   | Disabled                      |   | Disabled             |                 |             |  |  |  |
| 0       | 3                                                    | FE3   | Disabled                      |   | Disabled             |                 |             |  |  |  |
| 0       | 4                                                    | FE4   | Disabled                      |   | Disabled             |                 |             |  |  |  |
| 0       | 5                                                    | FE5   | Disabled                      |   | Disabled             |                 |             |  |  |  |
| 0       | 6                                                    | FE6   | Disabled                      |   | Disabled             |                 |             |  |  |  |
| 0       | 7                                                    | FE7   | Disabled                      |   | Disabled             |                 |             |  |  |  |
| 0       | 8                                                    | FE8   | Disabled                      |   | Disabled             |                 |             |  |  |  |
| 0       | 9                                                    | FE9   | Disabled                      |   | Disabled             |                 |             |  |  |  |
| $\odot$ | 10                                                   | FE10  | Disabled                      |   | Disabled             |                 |             |  |  |  |
|         | Copy Set                                             | tings | Edit                          |   |                      |                 |             |  |  |  |

#### 步驟4.(可選)點選Unit/Slot and Port或LAG的單選按鈕,然後從下拉選單中選擇介面。

| Ingress Rate Limit:               | Enable |                                                |
|-----------------------------------|--------|------------------------------------------------|
| Ingress Rate Limit:               | 120    | KBits/sec. (Range: 100 - 100000, Default: 100) |
| Egress Shaping Rate:              | Enable |                                                |
| Committed Information Rate (CIR): | 64     | KBits/sec. (Range: 64 - 100000, Default: 64)   |
| Committed Burst Size (CBS):       | 128000 | Bytes (Range: 4096 - 16762902, Default: 128000 |

步驟5.(可選)若要啟用輸入限制,請選中Ingress Rate Limit覈取方塊。這是用來限制特定連

註:如果您不想配置入口速率限制,請跳至步驟7。

| (Ingraes Data Limit:              | Troble |                                                |
|-----------------------------------|--------|------------------------------------------------|
| Ingress Rate Linnit.              | Enable |                                                |
| 🌣 Ingress Rate Limit:             | 120    | KBits/sec. (Range: 100 - 100000, Default: 100) |
| Egress Shaping Rate:              | Enable |                                                |
| Committed Information Rate (CIR): | 64     | KBits/sec. (Range: 64 - 100000, Default: 64)   |
| & Committed Burst Size (CBS):     | 128000 | Bytes (Range: 4096 - 16762902, Default: 128000 |

步驟6.在Ingress Rate Limit欄位中輸入介面允許的最大頻寬量。這是特定連線埠的輸入流量的 最大頻寬。

註:當介面型別為LAG時,不會顯示「入口速率限制」欄位。

| Ingress Rate Limit:               | Enable |                                                |
|-----------------------------------|--------|------------------------------------------------|
| 🌣 Ingress Rate Limit:             | 120    | KBits/sec. (Range: 100 - 100000, Default: 100) |
| Egress Shaping Rate:              | Enable |                                                |
| Committed Information Rate (CIR): | 64     | KBits/sec. (Range: 64 - 100000, Default: 64)   |
| & Committed Burst Size (CBS):     | 128000 | Bytes (Range: 4096 - 16762902, Default: 128000 |

步驟7.(可選)要在介面上啟用出口整形,請選中「出口整形速率」覈取方塊。當目標期望資料流流暢而非資料突發不規則時,出口整形非常有用。

註:如果您不想配置出口速率限制,請跳至步驟10。

| Interface:                        |          | V POR FEI V CLAG IV                            |
|-----------------------------------|----------|------------------------------------------------|
| Ingress Rate Limit:               | Enable   |                                                |
| Ingress Rate Limit:               | 120      | KBits/sec. (Range: 100 - 100000, Default: 100) |
| Egress Shaping Rate:              | 🔽 Enable |                                                |
| Committed Information Rate (CIR): | 70       | KBits/sec. (Range: 64 - 100000, Default: 64)   |
| Committed Burst Size (CBS):       | 6670     | Bytes (Range: 4096 - 16762902, Default: 128000 |

步驟8.在Committed Information Rate(CIR)欄位中輸入出口介面允許的最大頻寬。這是 Internet服務提供商(ISP)提供的允許頻寬。

| Interface:                        | Unit/Slot 1/2 - | Port FE1 💌 🔘 LAG 1 👻                            |
|-----------------------------------|-----------------|-------------------------------------------------|
| Ingress Rate Limit:               | Enable          |                                                 |
| 🗳 Ingress Rate Limit:             | 120             | KBits/sec. (Range: 100 - 100000, Default: 100)  |
| Egress Shaping Rate:              | 🔽 Enable        |                                                 |
| Committed Information Rate (CIR): | 70              | KBits/sec. (Range: 64 - 100000, Default: 64)    |
| Committed Burst Size (CBS):       | 6670            | Bytes (Range: 4096 - 16762902, Default: 128000) |
| Apply Close                       |                 |                                                 |

步驟9.在Committed Burst Size欄位中輸入出口介面允許的最大資料突發大小(以位元組為單位)。

#### **注意:即**使頻寬增加到超過允許的限制,也可以傳送此數量。這是允許超過CIR的速率。

| Interface:                        | Onit/Slot 1/2 | Port FE1 💌 🔘 LAG 1 💌                            |
|-----------------------------------|---------------|-------------------------------------------------|
| Ingress Rate Limit:               | Enable        |                                                 |
| 🗢 Ingress Rate Limit:             | 120           | KBits/sec. (Range: 100 - 100000, Default: 100)  |
| Egress Shaping Rate:              | Enable        |                                                 |
| Committed Information Rate (CIR): | 70            | KBits/sec. (Range: 64 - 100000, Default: 64)    |
| Committed Burst Size (CBS):       | 6670          | Bytes (Range: 4096 - 16762902, Default: 128000) |

### 步驟10.按一下Apply。頻寬配置已應用。

| Interface:                        | Unit/Slot 1/2 | ▼ Port FE1 ▼ ◎ LAG 1 ▼                         |
|-----------------------------------|---------------|------------------------------------------------|
| Ingress Rate Limit:               | Enable        |                                                |
| Ingress Rate Limit:               | 120           | KBits/sec. (Range: 100 - 100000, Default: 100) |
| Egress Shaping Rate:              | 🔽 Enable      |                                                |
| Committed Information Rate (CIR): | 70            | KBits/sec. (Range: 64 - 100000, Default: 64)   |
| Committed Burst Size (CBS):       | 6670          | Bytes (Range: 4096 - 16762902, Default: 128000 |

| Bandwidth Table                                     |           |           |                                              |        |                        |          |        |                 |             |
|-----------------------------------------------------|-----------|-----------|----------------------------------------------|--------|------------------------|----------|--------|-----------------|-------------|
| Filter: Interface Type equals to Port of Unit 1/2 C |           |           |                                              |        |                        |          |        |                 |             |
|                                                     | Entry No. | Interface | face Ingress Rate Limit Egress Shaping Rates |        | aping Rates            |          |        |                 |             |
|                                                     |           |           |                                              | Status | Rate Limit (KBits/sec) | %        | Status | CIR (KBits/sec) | CBS (Bytes) |
| 0                                                   | 1         | FE1       | Enabled                                      | 120    | 0.1                    | Enabled  | 70     | 6670            |             |
| 0                                                   | 2         | FE2       | Disabled                                     |        |                        | Disabled |        |                 |             |
| 0                                                   | 3         | FE3       | Disabled                                     |        |                        | Disabled |        |                 |             |
| 0                                                   | 4         | FE4       | Disabled                                     |        |                        | Disabled |        |                 |             |
| 0                                                   | 5         | FE5       | Disabled                                     |        |                        | Disabled |        |                 |             |
| 0                                                   | 6         | FE6       | Disabled                                     |        |                        | Disabled |        |                 |             |
| 0                                                   | 7         | FE7       | Disabled                                     |        |                        | Disabled |        |                 |             |
| $\odot$                                             | 8         | FE8       | Disabled                                     |        |                        | Disabled |        |                 |             |
| 0                                                   | 9         | FE9       | Disabled                                     |        |                        | Disabled |        |                 |             |
| 0                                                   | 10        | FE10      | Disabled                                     |        |                        | Disabled |        |                 |             |

步驟11。(可選)按一下所需介面/埠旁的單選按鈕,然後按一下**Copy Settings**。出現「Copy Settings(複製設定)」視窗。

| Bar        | Jandwidth                                              |      |            |                        |                      |          |                 |             |  |
|------------|--------------------------------------------------------|------|------------|------------------------|----------------------|----------|-----------------|-------------|--|
| Bar        | Bandwidth Table                                        |      |            |                        |                      |          |                 |             |  |
| Filte      | Filter: Interface Type equals to Port of Unit 1/2 - Go |      |            |                        |                      |          |                 |             |  |
|            | Entry No. Interface                                    |      | Ingress Ra | ate Limit              | Egress Shaping Rates |          |                 |             |  |
|            |                                                        |      | Status     | Rate Limit (KBits/sec) | %                    | Status   | CIR (KBits/sec) | CBS (Bytes) |  |
| ٥          |                                                        | FE1  | Enabled    | 120                    |                      | Enabled  | 70              | 6670        |  |
| 0          | 2                                                      | FE2  | Disabled   |                        |                      | Disabled |                 |             |  |
| 0          | 3                                                      | FE3  | Disabled   |                        |                      | Disabled |                 |             |  |
| 0          | 4                                                      | FE4  | Disabled   |                        |                      | Disabled |                 |             |  |
| 0          | 5                                                      | FE5  | Disabled   |                        |                      | Disabled |                 |             |  |
| $\odot$    | 6                                                      | FE6  | Disabled   |                        |                      | Disabled |                 |             |  |
| 0          | 7                                                      | FE7  | Disabled   |                        |                      | Disabled |                 |             |  |
| 0          | 8                                                      | FE8  | Disabled   |                        |                      | Disabled |                 |             |  |
| 0          | 9                                                      | FE9  | Disabled   |                        |                      | Disabled |                 |             |  |
| $\bigcirc$ | 10                                                     | FE10 | Disabled   |                        |                      | Disabled |                 |             |  |
|            | Copy Set                                               | ings | Edit       |                        |                      |          |                 |             |  |

#### 步驟12。(可選)在所提供的欄位中輸入需要將配置複製到的介面。

| : FE3 | (Example: 1,3,5-10 or: FE1,FE3-FE5 |  |  |  |
|-------|------------------------------------|--|--|--|
|       |                                    |  |  |  |
|       | <br>1                              |  |  |  |
|       |                                    |  |  |  |

步驟13.按一下Apply以套用設定。

| Bandwidth Table                                       |           |           |                    |                        |     |                      |                 |             |  |  |  |
|-------------------------------------------------------|-----------|-----------|--------------------|------------------------|-----|----------------------|-----------------|-------------|--|--|--|
| Filter: Interface Type equals to Port of Unit 1/2  Go |           |           |                    |                        |     |                      |                 |             |  |  |  |
|                                                       | Entry No. | Interface | Ingress Rate Limit |                        |     | Egress Shaping Rates |                 |             |  |  |  |
|                                                       |           |           | Status             | Rate Limit (KBits/sec) | %   | Status               | CIR (KBits/sec) | CBS (Bytes) |  |  |  |
| 0                                                     | 1         | FE1       | Enabled            | 120                    | 0.1 | Enabled              | 70              | 6670        |  |  |  |
| 0                                                     | 2         | FE2       | Disabled           |                        |     | Disabled             |                 |             |  |  |  |
| 0                                                     | 3         | FE3       | Enabled            | 120                    | 0.1 | Enabled              | 70              | 6670        |  |  |  |
| 0                                                     | 4         | FE4       | Disabled           |                        |     | Disabled             |                 |             |  |  |  |
| 0                                                     | 5         | FE5       | Disabled           |                        |     | Disabled             |                 |             |  |  |  |
| 0                                                     | 6         | FE6       | Disabled           |                        |     | Disabled             |                 |             |  |  |  |
| 0                                                     | 7         | FE7       | Disabled           |                        |     | Disabled             |                 |             |  |  |  |
| $\odot$                                               | 8         | FE8       | Disabled           |                        |     | Disabled             |                 |             |  |  |  |
| 0                                                     | 9         | FE9       | Disabled           |                        |     | Disabled             |                 |             |  |  |  |
| 0                                                     | 10        | FE10      | Disabled           |                        |     | Disabled             |                 |             |  |  |  |
| Copy Settings                                         |           | Edit      |                    |                        |     |                      |                 |             |  |  |  |